## net-core 磊科

## 如何修改路由器的登录用户名和密码

本文介绍修改路由器登录用户名和密码的方法, 磊科路由器的默认登录用户名和密码 都是 guest, 默认的登录用户名和密码非常的不安全, 因此强烈建议各位用户修改默认的用 户名和密码; 本文以磊科 NR286 路由器为例, 来介绍修改登录用户名和密码的方法。

1、登录管理界面:打开浏览器,在浏览器的地址栏中输入:192.168.1.1,按下 Enter(回车)键——>输入默认的用户名和密码:guest——>点击"确定"。

2、点击"系统工具"→>"管理选项"→>在用户配置列表里管理员列表点击"修改",并在用户配置修改新的用户名和密码。

| 用户名密码                                         | WEB端口管理  | WEB远程管理 |                 |     | 帮 助 ? |  |
|-----------------------------------------------|----------|---------|-----------------|-----|-------|--|
| ▼ 用户配置                                        |          |         |                 |     |       |  |
|                                               | 用户名: 123 |         |                 |     |       |  |
| 密码: •••                                       |          |         | (由1-31位数字和字母组成) |     |       |  |
| 确认密码: •••                                     |          |         |                 |     |       |  |
| <b>权限: 管理员 ▼ (可修改、查看)</b>                     |          |         |                 |     |       |  |
| 修改取消修改                                        |          |         |                 |     |       |  |
| ▶ 用户配置列表                                      |          |         |                 |     |       |  |
| 序列号                                           | 用户名      | 密       | <u></u>         | 权限  | 操作    |  |
| 1                                             | guest    | ****    | **              | 管理员 | 1 X   |  |
| 最大显示数量: 10 🖌 首页 上一页 下一页 尾页 1/1 ▼ 当前:1条 还剩:19条 |          |         |                 |     |       |  |
| 冊原余全部                                         |          |         |                 |     |       |  |

点击"保存生效"后,路由器会自动弹出登录对话框,用户需要用刚才设置的用户名 和密码来登录。